Guía Rápida CodeSys: IO-Link Call Modbus TCP.

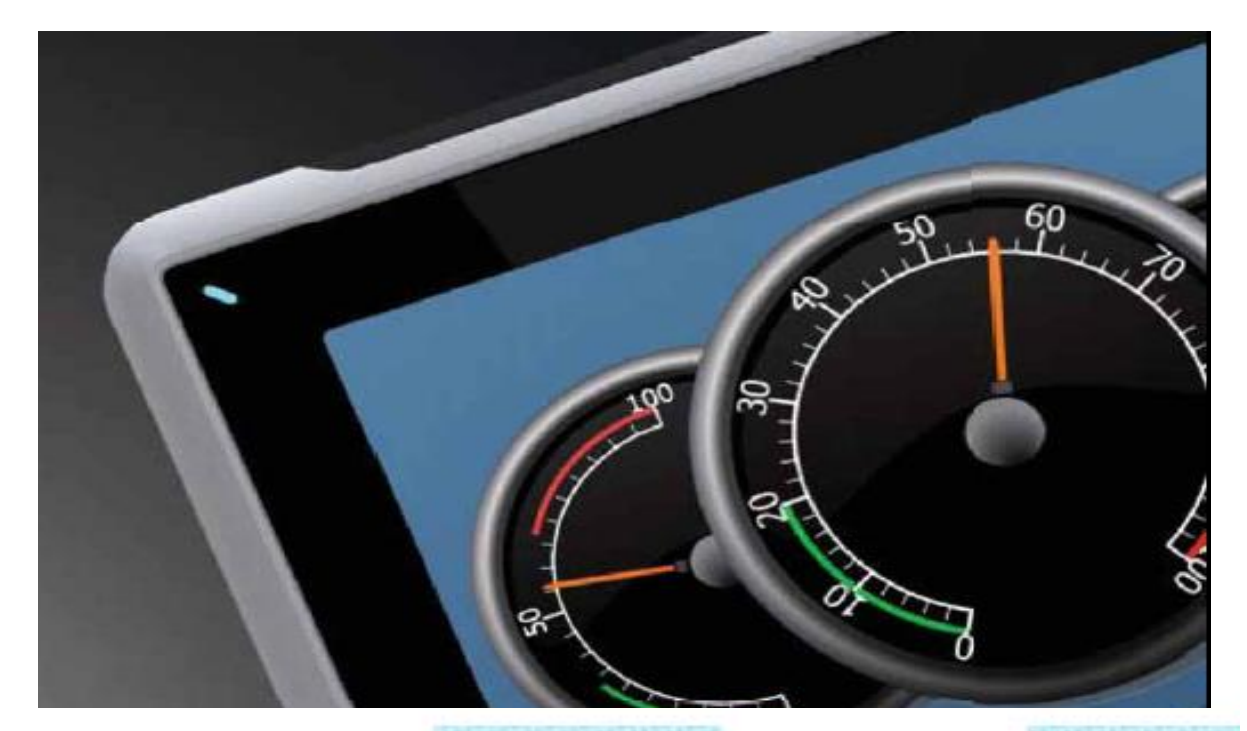

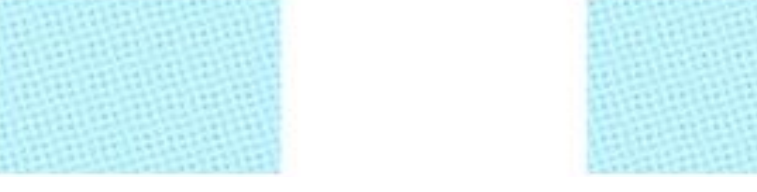

Comunicación EtherNet IP: NX1P2 & TBEN

Versión: 1.0

19/12/2017

www.elion.es

Servicio Asistencia Técnica Farell, 5 08014 Barcelona Tel. 932 982 040 soporte.tecnico@elion.es

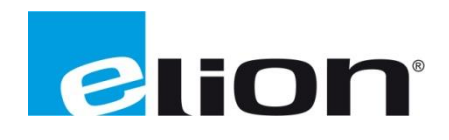

## 1. Alcance

En esta guía se pretende mostrar como utilizar, desde el inicio de un proyecto, el bloque de función IO-Link Call en Codesys.

Este FB nos permite leer y escribir valores sobre un sensor IO-Link, pudiendo así conocer su estado en todo momento o asignarle nuevos valores. También podemos conocer el estado de diagnósticos del sensor, en caso de que disponga.

Utilizarmeos:

- Codesys V3.5 SP11 Patch2
- TBEN-S2-4IOL

Enlace descarga: Librería IO-Link FB

# 2. Codesys

## a. Crear proyecto

| Categorías:            |                                        | Plantillas:                          |                    |                   |
|------------------------|----------------------------------------|--------------------------------------|--------------------|-------------------|
| Bibli                  | otecas<br>ects<br>vectos               | Proyecto con<br>aplicación           | Proyecto HMI       | Proyecto standard |
|                        |                                        | Proyecto standard<br>con Application | Proyecto vacío     |                   |
| Un proyecto<br>Nombre: | con un dispositivo, ur<br>IO-Link Call | a aplicación y una impleme           | ntación vacía para | PLC_PRG           |
| Ubicación:             | C: \Users\S.OLMO\Do                    | ocuments\00 S.A.T\Demos\             | FB_IO_CALL         | ▼ .               |

Empezamos creando un proyecto en Codesys estándar.

Utilizaremos el PLC simulado desde el ordenador y la programación tipo LADDER (LD).

| Proyecto pre | edeterminado                                                                     |                                                                                                    | x     |
|--------------|----------------------------------------------------------------------------------|----------------------------------------------------------------------------------------------------|-------|
|              | Está usted pro<br>guiará paraino                                                 | eparado para crear un nuevo proyecto predeterminado. Este asisten<br>corporar al proyecto los siguientes objetos:                                                                                      | te le |
|              | - Un dispositi<br>- Un módulo o<br>adelante<br>- Una tarea cío<br>- Una referenc | vo programablecomo se describe posteriormente<br>le programa PLC_PRG en el lenguaje de programación que se indici<br>clica que llama al PLC_PRG<br>ia a la versión más reciente de biblioteca estándar | a más |
|              | Dispositivo:                                                                     | CODESYS Control Win V3 (3S - Smart Software Solutions GmbH)                                                                                                    | -     |
|              | PLC_PRG en:                                                                      | Diagrama de contactos (LD)                                                                                                    | -     |
|              |                                                                                  | Aceptar Can                                                                                                    | celar |
|              |                                                                                  |                                                                                                    |       |

### b. Configurar Hardware

Una vez ha cargado la configuración del proyecto, debemos agregar el módulo TBEN-S2-4IOL como esclavo Modbus TCP de nuestro PLC.

Para ello, click derecho sobre Device y agregar dispositivo que aparece en el desplegable.

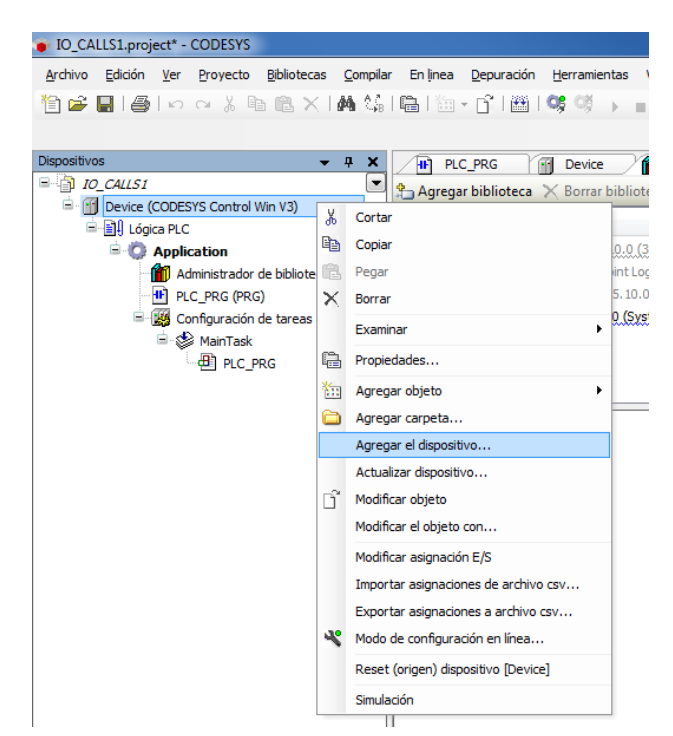

Agregaremos el adaptador Ethernet IP más actualizado que dispongamos:

| Añadir dispositivo 🔘 Ag     | regar dispositivo 🛛 🔘 Insertar dispo   | sitivo 🔘 Actualiz  | ar dispositivo           |
|-----------------------------|----------------------------------------|--------------------|--------------------------|
| ing for a fulltext search   |                                        |                    | ▼                        |
| ombre                       | Fabricante                             | Versión            | Descripción:             |
| Buses de campo              | et                                     |                    |                          |
| 🗹 🗊 Ethernet                | Turck                                  | 3.5.7.20           | Ethernet Link.           |
| 👚 🚹 Ethernet                | 3S - Smart Software Solutions (        | GmbH 3.5.11.0      | Ethernet Link.           |
| E CANbus                    |                                        |                    |                          |
| 🗷 🐨 🔐 EtherCAT              |                                        |                    |                          |
| 🗉 👄 EthernetIP              |                                        |                    |                          |
| 🗄 📲 🗰 Modbus                |                                        |                    |                          |
| 🛎 🛲 Profibus                |                                        |                    |                          |
| 🗉 🛲 Profinet E/S            |                                        |                    |                          |
| 🗄 🛚 S sercos III            |                                        |                    |                          |
| ] Agrupar por categoría 🛛 🕅 | ] Mostrar todas las versiones (sólo pa | ara expertos) 🔲 Mo | strar versiones antiguas |
| Mombros Ethernot            |                                        |                    |                          |
| Fabricante: 3S - Sma        | rt Software Solutions GmbH             |                    |                          |
| Course and Advertised on Ci | thernet, Adaptador Ethernet, Adaptado  | or Ethernet        |                          |
| Grupos: Adaptador E         | areneey naaptataar Earenneey naaptata  |                    | - n                      |

Cuando se haya añadido este adaptador de Ethernet, repetiremos este proceso sobre él para agregar un maestro Modbus TCP.

~~

|                                                                                                    | IO_CALLS1.proje                                                                                                    | ect* - CODESYS                                                                                                    |                                                                                                    |                                                          |                         |                                 |                                       |
|----------------------------------------------------------------------------------------------------|----------------------------------------------------------------------------------------------------|----------------------------------------------------------------------------------------------------|----------------------------------------------------------------------------------------------------|----------------------------------------------------------|-------------------------|---------------------------------|---------------------------------------|
|                                                                                                    | <u>A</u> rchivo <u>E</u> dición                                                                                                    | Ver Proyecto                                                                                                    | <u>B</u> ibliotecas <u>C</u> ompila                                                                                                    | ar En linea                                              | Dep                     |                                 |                                       |
|                                                                                                    | 11 🛎 🛃 🎒                                                                                                    | IN CI X [                                                                                                    | •B •B ×   M %                                                                                                    | - La   🎦 ·                                               | • 🗅                     |                                 |                                       |
|                                                                                                    | Dispositivos                                                                                                    |                                                                                                    | <b>-</b> ∓ X                                                                                                    | AP PIC                                                   | PRG                     |                                 |                                       |
|                                                                                                    | D_CALLS1                                                                                                    |                                                                                                    |                                                                                                    | Agrega                                                   | r bibl                  |                                 |                                       |
|                                                                                                    | Device (C                                                                                                    | CODESYS Control                                                                                                    | l Win V3)                                                                                                    | Nombre                                                   |                         |                                 |                                       |
|                                                                                                    | ÷ ()                                                                                                    | Application                                                                                                    |                                                                                                    |                                                          | Licens                  |                                 |                                       |
|                                                                                                    |                                                                                                    | Administrado PLC PRG (PR)                                                                                                    | r de bibliotecas<br>(G)                                                                                                    | Bre Bre                                                  | eakpoi<br>DrvEth        |                                 |                                       |
|                                                                                                    | =-(                                                                                                    | Configuraciór                                                                                                    | n de tareas                                                                                                    | ■ • • • Ios                                              | Standa                  |                                 |                                       |
|                                                                                                    |                                                                                                    | MainTask                                                                                                    | PRG                                                                                                    | •100 Sta                                                 | andarc                  |                                 |                                       |
|                                                                                                    | 🕤 🗃 Ethe                                                                                                    | rnet (Ethernet)                                                                                                    |                                                                                                    |                                                          |                         |                                 |                                       |
|                                                                                                    |                                                                                                    | Copiar                                                                                                    |                                                                                                    |                                                          |                         |                                 |                                       |
|                                                                                                    |                                                                                                    | Pegar                                                                                                    |                                                                                                    |                                                          |                         |                                 |                                       |
|                                                                                                    |                                                                                                    | × Borrar                                                                                                    |                                                                                                    |                                                          |                         |                                 |                                       |
|                                                                                                    |                                                                                                    | Examina                                                                                                    | ar                                                                                                    | •                                                        |                         |                                 |                                       |
|                                                                                                    |                                                                                                    | Refacto                                                                                                    | brizacion                                                                                                    | •                                                        |                         |                                 |                                       |
|                                                                                                    |                                                                                                    | Agrega                                                                                                    | r objeto                                                                                                    |                                                          |                         |                                 |                                       |
|                                                                                                    |                                                                                                    | 🗀 Agrega                                                                                                    | r carpeta                                                                                                    |                                                          |                         |                                 |                                       |
|                                                                                                    |                                                                                                    | Agrega                                                                                                    | r el dispositivo                                                                                                    |                                                          |                         |                                 |                                       |
|                                                                                                    |                                                                                                    | Inserta                                                                                                    | r dispositivo                                                                                                    |                                                          |                         |                                 |                                       |
|                                                                                                    |                                                                                                    | Actualiz                                                                                                    | zar dispositivo                                                                                                    |                                                          |                         |                                 |                                       |
|                                                                                                    |                                                                                                    | 🕤 Modifica                                                                                                    | ar objeto                                                                                                    |                                                          |                         |                                 |                                       |
|                                                                                                    |                                                                                                    | Modifica                                                                                                    | ar el objeto con                                                                                                    |                                                          | total (                 |                                 |                                       |
|                                                                                                    |                                                                                                    | Modifica                                                                                                    |                                                                                                    |                                                          |                         |                                 |                                       |
|                                                                                                    |                                                                                                    | Texaste                                                                                                    | ar asignación E/S                                                                                                    |                                                          |                         |                                 |                                       |
|                                                                                                    |                                                                                                    | Importa                                                                                                    | ar asignación E/S<br>ar asignaciones de archi<br>ar asignaciones a archive                                                                                                   | vo csv<br>o csv                                          | 'n                      |                                 |                                       |
|                                                                                                    |                                                                                                    | Importa<br>Exporta<br>Simulaci                                                                                                    | ar asignación E/S<br>ar asignaciones de archi<br>ar asignaciones a archivi<br>ión                                                                                            | vo csv<br>o csv                                          | n                       |                                 |                                       |
| A                                                                                                    | -141-0-                                                                                                    | Importa<br>Exporta<br>Simulaci                                                                                                    | ar asignación E/S<br>ar asignaciones de archi<br>ar asignaciones a archiv<br>ión                                                                                             | vo csv<br>o csv                                          | n                       |                                 |                                       |
| Agregar el dispo:                                                                                                    | sitivo                                                                                                    | Importa<br>Exporta<br>Simulac                                                                                                    | ar asignación E/S<br>ar asignaciones de archi<br>ar asignaciones a archivi<br>ión                                                                                            | vo csv<br>o csv                                          | n                       |                                 |                                       |
| Agregar el dispo                                                                                                    | sitivo<br>CP_Master                                                                                                    | Importa<br>Exporta<br>Simulaci                                                                                                    | ar asignación E/S<br>ar asignaciones de archiv<br>ar asignaciones a archivu<br>ión                                                                                           | vo csv<br>o csv                                          | n                       |                                 |                                       |
| Agregar el dispo:<br>ombre: Modbus_Ti<br>Acción:                                                                                                    | sitivo<br>CP_Master                                                                                                    | Importa<br>Exporta<br>Simulac                                                                                                    | ar asignación E/S<br>ar asignaciones de archi<br>ar asignaciones a archivi                                                                                                   | vo csv<br>o csv                                          | n                       |                                 |                                       |
| Agregar el dispo:<br>ombre: Modbus_Ti<br>Acción:<br>) Añadir disposit                                                                                                    | sitivo<br>CP_Master<br>tivo © Agregar di                                                                                                    | ispositivo (                                                                                                    | ar asignación E/S<br>ar asignaciones de archiv<br>ión<br>) Insertar disposit                                                                                                 | vo csv<br>o csv                                          | n                       | dispositivo                     |                                       |
| Agregar el dispo<br>ombre: Modbus_Ti<br>Acción:<br>a Añadir disposit<br>String for a fulltext                                                                                                    | sitivo<br>CP_Master<br>tivo © Agregardi<br>search                                                                                                    | ispositivo                                                                                                    | ar asignación E/S<br>ar asignaciones de archiv<br>ar asignaciones a archiv<br>ión                                                                                            | vo csv<br>o csv<br>tivo © A                              | n                       | dispositivo                     |                                       |
| Agregar el dispo:<br>ombre: Modbus_Ti<br>Acción:<br>a Añadir disposit<br>String for a fulltext<br>Nombre                                                                                                    | sitivo<br>CP_Master<br>tivo © Agregar di<br>search                                                                                                    | ispositivo                                                                                                    | ar asignación E/S<br>ar asignaciones de archiv<br>ión<br>Insertar disposit                                                                                                   | vo csv<br>o csv<br>tivo © A                              | n<br>Actualizar         | dispositivo<br>Versión          |                                       |
| Agregar el dispo<br>ombre: Modbus_Ti<br>Acción:<br>Añadir disposit<br>String for a fulltext<br>Nombre<br>B- M Buses de c                                                                                                    | sitivo<br>CP_Master<br>tivo © Agregar di<br>search<br>ampo                                                                                                    | ispositivo                                                                                                    | ar asignación E/S<br>ar asignaciones de archiv<br>ar asignaciones a archiv<br>ión<br>Insertar disposit                                                                       | vo csv<br>o csv<br>tivo © A                              | n                       | dispositivo<br>Versión          | Descripc                              |
| Agregar el dispo:<br>ombre: Modbus_Ti<br>Acción:<br>Añadir disposit<br>String for a fulltext<br>Nombre<br>                                                                                                    | sitivo<br>CP_Master<br>tivo © Agregar di<br>search<br>ampo<br>letIP                                                                                                    | ispositivo                                                                                                    | ar asignación E/S<br>ar asignaciones de archiv<br>ar asignaciones a archiv<br>ión<br>Insertar disposit                                                                       | vo csv<br>o csv<br>tivo © A                              | Actualizar              | dispositivo<br>Versión          | -<br>Descripc                         |
| Agregar el dispo:<br>ombre: Modbus_Ti<br>Acción:<br>a Añadir disposit<br>String for a fulltext<br>Nombre                                                                                                    | sitivo<br>CP_Master<br>tivo () Agregar di<br>search<br>ampo<br>tetIP<br>is<br>spositivo ModbusTC                                                                                                    | ispositivo                                                                                                    | ar asignación E/S<br>ar asignaciones de archiv<br>ión<br>D Insertar disposit<br>Fabricante                                                                                   | vo csv<br>o csv<br>tivo © A                              | Actualizar              | dispositivo<br>Versión          |                                       |
| Agregar el dispo:<br>ombre: Modbus_Ti<br>Acción:<br>Afiadir disposit<br>String for a fulltext<br>Nombre<br>                                                                                                    | sitivo<br>CP_Master<br>tivo () Agregar di<br>search<br>ampo<br>tetIP<br>Is<br>spositivo ModbusTC<br>adbus TCP maestro                                                                                                    | ispositivo                                                                                                    | ar asignación E/S<br>ar asignaciones de archiv<br>ar asignaciones a archiv<br>ión<br>Insertar disposit                                                                       | vo csv<br>o csv<br>tivo                                  | Actualizar              | dispositivo<br>Versión          | ↓<br>Descripc                         |
| Agregar el dispo.<br>ombre: Modbus_Ti<br>Acción:<br>a Añadir disposit<br>String for a fulltext<br>Nombre<br>                                                                                                    | sitivo<br>CP_Master<br>tivo O Agregar di<br>search<br>ietIP<br>is<br>spositivo ModbusTC<br>positivo ModbusTCP<br>maestro<br>Modbus TCP maestro<br>search                                                                                                    | ispositivo                                                                                                    | ar asignación E/S<br>ar asignaciones de archiv<br>ar asignaciones a archive<br>ión<br>) Insertar disposit<br>Fabricante<br>3S - Smart Softwar                                | tivo () A                                                | Actualizar              | Versión<br>3.5.11.0             | Descripc                              |
| Agregar el dispo<br>ombre: Modbus_Ti<br>Acción:<br>a Añadir disposit<br>String for a fulltext<br>Nombre<br>Buses de c<br>Buses de c<br>Ethern<br>Ethern<br>UN Modbu<br>UN Modbu<br>UN MOdbu<br>UN MOdbu<br>UN MODBU<br>UN MOdbu<br>UN MOdbu<br>UN MODBU<br>UN MODBU<br>UN                                                                                                    | sitivo<br>CP_Master<br>tivo ② Agregar di<br>search<br>ampo<br>letIP<br>IS<br>spositivo ModbusTCP<br>adbus TCP maestro<br>J Modbus TCP Mast<br>at E/S                                                                                                    | ispositivo                                                                                                    | ar asignación E/S<br>ar asignaciones de archiv<br>ión<br>D Insertar disposit<br>Fabricante<br>3S - Smart Softwar                                                             | tivo O A                                                 | n<br>Actualizar         | Versión                         | Descripc                              |
| Agregar el dispo<br>ombre: Modbus_Ti<br>Acción:<br>a Añadir disposit<br>String for a fulltext<br>Nombre<br>Buses de c<br>Ethern<br>Ethern<br>Ethet   | sitivo<br>CP_Master<br>tivo ② Agregar di<br>search<br>ampo<br>netIP<br>is<br>spositivo ModbusTC<br>solbus TCP maestro<br>Modbus TCP Mast<br>et E/S                                                                                                    | ispositivo                                                                                                    | ar asignación E/S<br>ar asignaciones de archiv<br>ión<br>Insertar disposit<br>Fabricante                                                                                     | vo csv<br>o csv<br>tivo O A                              | n<br>Actualizar         | Versión                         | Descripc                              |
| Agregar el dispo<br>ombre: Modbus_Ti<br>Acción:<br>a) Añadir disposit<br>String for a fulltext<br>Nombre<br>Buses de c<br>C<br>Ethern<br>Ethern<br>E | sitivo<br>CP_Master<br>tivo () Agregar di<br>:search<br>ampo<br>ietIP<br>is<br>spositivo ModbusTC<br>pablus TCP maestro<br>id Modbus TCP Mast<br>at E/S                                                                                                    | ispositivo                                                                                                    | ar asignación E/S<br>ar asignaciones de archiv<br>ión<br>) Insertar disposit<br>Fabricante<br>3S - Smart Softwar                                                             | vo csv<br>o csv<br>tivo O A                              | Actualizar              | Versión<br>3.5.11.0             | Descripc                              |
| Agregar el dispo<br>ombre: Modbus_Ti<br>Acción:<br>a Añadir disposit<br>String for a fulltext<br>Nombre<br>Dusses de c<br>Dusses de c<br>Dus                                                                                                    | sitivo<br>CP_Master<br>tivo ② Agregar di<br>search<br>ampo<br>letIP<br>is<br>spositivo ModbusTCP<br>adbus TCP maestro<br>j Modbus TCP Mast<br>at E/S                                                                                                    | ispositivo                                                                                                    | ar asignación E/S<br>ar asignaciones de archiv<br>ión<br>D Insertar disposit<br>Fabricante<br>3S - Smart Softwar                                                             | vo csv<br>o csv<br>tivo © A                              | n<br>Actualizar         | Versión                         | Descripc                              |
| Agregar el dispo<br>ombre: Modbus_Ti<br>Acción:<br>a) Añadir disposit<br>String for a fulltext<br>Nombre<br>Buses de c<br>C<br>Ethern<br>C<br>Ethern<br>C<br>Modbu<br>Ethern<br>For a full<br>C<br>C<br>C<br>C<br>C<br>C<br>C<br>C<br>C<br>C<br>C<br>C<br>C                                                                                                    | sitivo<br>CP_Master<br>tivo @ Agregar di<br>search<br>ampo<br>letIP<br>is<br>spositivo ModbusTC<br>pabeus TCP maestro<br>Modbus TCP Mast<br>et E/S<br>:egoría [] Mostra                                                                                                    | Importa<br>Exporta<br>Simulac<br>ispositivo                                                                                                    | ar asignación E/S<br>ar asignaciones de archiv<br>ión<br>D Insertar disposit<br>Fabricante<br>35 - Smart Softwar                                                             | vo csv<br>o csv<br>tivo O A<br>re Solutions              | n<br>Actualizar<br>GmbH | Versión<br>3.5.11.0             | A device                              |
| Agregar el dispo<br>ombre: Modbus_Ti<br>Acción:<br>Afiadir disposit<br>String for a fulltext<br>Nombre<br>Buses de c<br>Ethern<br>Ethern                                                                                                    | sitivo<br>CP_Master<br>tivo @ Agregar di<br>search<br>ampo<br>letIP<br>is<br>spositivo ModbusTC<br>mastro<br>dbus TCP maestro<br>Modbus TCP Mastra<br>egoría [] Mostra<br>Vadbus TCP Maeter                                                                                                    | P esclavo<br>ter<br>III<br>IIII<br>IIII<br>IIII<br>IIII<br>IIII<br>IIII<br>IIII<br>IIII<br>IIII<br>IIII<br>IIII<br>IIII<br>IIII<br>IIII<br>IIII<br>IIII<br>IIII<br>IIII<br>IIII<br>IIII<br>IIII<br>IIII<br>IIII<br>IIII<br>IIII<br>IIII<br>IIII<br>IIII<br>IIII<br>IIII<br>IIII<br>IIIII<br>IIIII<br>IIIII<br>IIIII<br>IIIII<br>IIIII<br>IIIII<br>IIIII<br>IIIII<br>IIIII<br>IIIII<br>IIIIII | ar asignación E/S<br>ar asignaciones de archiv<br>ión<br>) Insertar disposit<br>Fabricante<br>335 - Smart Softwar                                                            | tivo () A                                                | Actualizar<br>GmbH      | Versión 3.5.11.0 trar versiones | A device t                            |
| Agregar el dispo<br>ombre: Modbus_T<br>Acción:<br>Afradir disposit<br>String for a fulltext<br>Nombre<br>                                                                                                    | sitivo<br>CP_Master<br>tivo O Agregar di<br>search<br>is<br>spositivo ModbusTCP<br>adbus TCP maestro<br>dobus TCP maestro<br>dobus TCP Master<br>is<br>segoría Mostrat<br>Modbus TCP Master<br>is S Smart Softw                                                                                                    | P esclavo ter                                                                                                    | ar asignación E/S<br>ar asignaciones de archiv<br>ar asignaciones a archive<br>ión<br>D Insertar disposit<br>Fabricante<br>3S - Smart Softwal<br>ersiones (sólo para<br>GmbH | tivo () A                                                | Actualizar              | Versión 3.5.11.0 trar versiones | Descripc     A device 1     Santiguas |
| Agregar el dispo<br>ombre: Modbus_Ti<br>Acción:<br>a Añadir dispositi<br>String for a fulltext<br>Nombre<br>Buses de c<br>Ethern<br>Buses de c<br>Ethern<br>Ethern<br>Ethern<br>Agrupar por cat<br>Nombre:<br>Nombre:                                                           | sitivo CP_Master CP_Master tivo ② Agregar di search ampo netIP Is spositivo ModbusTCP dobus TCP maestro Modbus TCP Master te E/S egoría ③ Mostra wodbus TCP Master segoría ⑤ Mostra hodbus TCP maestro hodbus TCP maestro hodb | P esclavo  P esclavo  ter  III ar to das las ve  vare Solutions i                                                                                                    | ar asignación E/S<br>ar asignaciones de archiv<br>ión<br>D Insertar disposi<br>Fabricante<br>3S - Smart Softwai<br>ersiones (sólo para<br>GmbH                               | vo csv<br>o csv<br>tivo © A<br>re Solutions<br>expertos) | n<br>Actualizar         | Versión 3.5.11.0                | A device t                            |

Y repetiremos una vez más estre proceso sobre el Modbus TCP Master.

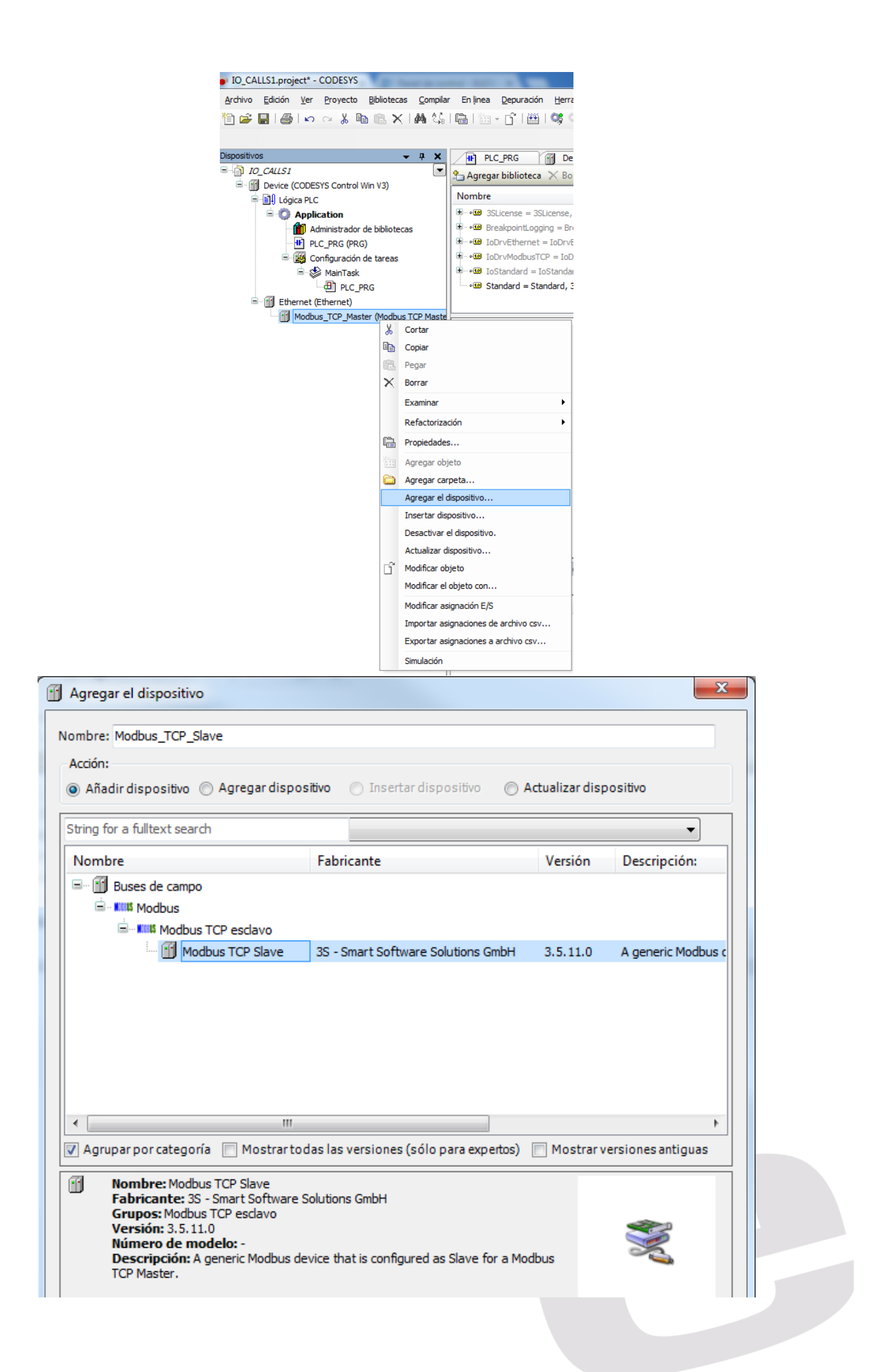

Una vez agregados estos tres elementos a nuestro proyecto, los debemos de configurar con las IP pertinentes.

Doble click sobre Ethernet (Ethernet) y en el botón de '...', aquí seleccionamos nuestra forma de conexión al módulo (Tarjeta de Red Local)

| 📔 Ethernet 🗙                   |                                       |
|--------------------------------|---------------------------------------|
| Generalidades                  | Interface:                            |
| Estado                         | Dirección IP 192 . 168 . 0 . 1        |
| Ethernet Device Asignación E/S | Máscara de subred 255 . 255 . 255 . 0 |
|                                | Default Gateway 0 . 0 . 0 . 0         |
| Información                    | Adjust Operating System Settings      |
|                                |                                       |

| etwork Adapters       |             |                                            |               | -x             |
|-----------------------|-------------|--------------------------------------------|---------------|----------------|
| Interfaces:           |             |                                            |               |                |
| Nombre                |             | Descripción                                | Dirección IP  |                |
| Conexión de área loca | al 3        | TAP Adapter V9 for Private Tunnel          | 0.0.0.0       |                |
| Conexión de red inalá | mbrica      | Intel(R) Dual Band Wireless-AC 7260        | 192.168.1.185 |                |
| Conexión de área loca | al          | Intel(R) Ethemet Connection I218-V         | 193.168.0.220 |                |
| VMware Network Ada    | pter VMnet1 | VMware Virtual Ethernet Adapter for VMnet1 | 192.168.111.1 |                |
| VMware Network Ada    | pter VMnet8 | VMware Virtual Ethemet Adapter for VMnet8  | 192.168.24.1  |                |
|                       |             |                                            |               |                |
| Dirección IP          | 193 . 168   | . 0 . 220                                  |               |                |
| Máscara de subred     | 255 . 255   | . 255 . 0                                  |               |                |
| Default Gateway       | 0.0         | . 0 . 0                                    |               |                |
| Dirección MAC:        | 28:D2:44:54 | :8E:08                                     |               |                |
|                       |             |                                            |               | Aceptar Cancel |

Aceptamos y hacemos doble click sobre Modbus\_TCP\_Slave, en el menú que aparece, deberemos abrir la sección de Modbus TCP Slave Configuration y asignar el número de IP del módulo.

| EsclavoModbusTCP               | Parámetro            | Tipo              | Valor             | Valor predeterminado | Unidad | Descripción                               |
|--------------------------------|----------------------|-------------------|-------------------|----------------------|--------|-------------------------------------------|
|                                | 💮 🖗 NewChannelConfig | BOOL              | true              | true                 |        | Use the new Channel-Config format         |
| Canal esclavo Modbus           | 🖤 🖗 Unit-ID          | USINT             | 16#FF             | 16#FF                |        | Unit-ID of the Device                     |
| nit esclavo Modbus             | ResponseTimeout      | DWORD             | 1000              | 1000                 |        | Maximum time for a Slave to respond in ms |
| and esclavo modbus             | IPAddress            | ARRAY[03] OF BYTE | [193, 168, 0, 22] | [192, 168, 0, 1]     |        | Configure IP Address of TCP SLave.        |
| Modbus TCPS lave Configuración | Port                 | UINT              | 502               | 502                  |        | Port where the slave is listening         |
|                                | ConfigVersion        | UDINT             | 16#03050B00       | 16#03050B00          |        |                                           |
| Estado                         |                      |                   |                   |                      |        |                                           |
| nformación                     |                      |                   |                   |                      |        |                                           |
|                                |                      |                   |                   |                      |        |                                           |

Ahora, ya tenemos configurada toda la red Hardware de la instalación.

## c. Programación

Lo primero que debemos hacer, es llamar al bloque de función y crear (automáticamente) la llamada del bloque.

| de Tunción               | <ul> <li>Nombre</li> </ul>                                             | Tipo                                     | Origen                                      |                                |                                                           |
|--------------------------|------------------------------------------------------------------------|------------------------------------------|---------------------------------------------|--------------------------------|-----------------------------------------------------------|
| de modulo                | IoDrvEthernet                                                          | Biblioteca                               | IoDrvEthernet, 3.5.11.0 (3S - Smart Softw., | ,                              |                                                           |
| dave                     | □ IOLC_MB                                                              | Biblioteca                               | IO-Link CALL Modbus TCP, 1.0.1.0 (TURCK)    |                                |                                                           |
| nes                      | 🖃 🧰 IO-Link CALL Modbus TCP                                            |                                          |                                             |                                |                                                           |
|                          | = Euroction Blocks                                                     |                                          |                                             |                                |                                                           |
|                          |                                                                        | FUNCTION_BLOCK                           | IO-Link CALL Modbus TCP, 1.0.1.0 (TURCK)    |                                |                                                           |
|                          | IOL_WriteParameterLst                                                  | FUNCTION_BLOCK                           | 10-LINK CALL MODDUS TCP, 1.0.1.0 (TURCK)    |                                |                                                           |
|                          | G Standard                                                             | DIDIIDIRECA                              | Stanuaru, 5.5.9.0 (System)                  |                                |                                                           |
| Declar                   | ar variable                                                            |                                          |                                             |                                | X                                                         |
| Decial                   |                                                                        |                                          |                                             |                                |                                                           |
| Vis                      | ibilidad:                                                              | Nombres                                  |                                             | Tine de deter                  |                                                           |
|                          |                                                                        | Nombre.                                  |                                             | lipo de dato:                  |                                                           |
| VA                       | R <b>-</b>                                                             | IOL_CALL_                                | 0                                           | IOLC_MB.IOL_CALL               | ▼ >                                                       |
| VA                       | R V                                                                    | IOL_CALL_                                | 0                                           | IOLC_MB.IOL_CALL               | ▼ >                                                       |
| VAI                      | R 🔹                                                                    | IOL_CALL_                                | D                                           | IOLC_MB.IOL_CALL<br>Dirección: | ▼ >                                                       |
| VAI<br>Obj<br>PLC        | R  v jeto: C_PRG [Application]  v                                      | IOL_CALL_I                               | 0<br>I:<br>                                 | IOLC_MB.IOL_CALL<br>Dirección: | ▼ >                                                       |
| VAI<br>Obj<br>PLC<br>Ind | R   jeto: C_PRG [Application]  icadores:                               | IOL_CALL_O<br>Valor inicia               | 0<br>il:<br>                                | IOLC_MB.IOL_CALL<br>Dirección: | • >                                                       |
| VAI<br>Obj<br>PLC<br>Ind | R  v jeto: C_PRG [Application] v icadores: CONSTANT                    | IOL_CALL_I<br>Valor inicia<br>Comentario | 0<br>II:<br>                                | IOLC_MB.IOL_CALL<br>Dirección: | • >                                                       |
| VAI<br>Obj<br>PLC<br>Ind | R   jeto: C_PRG [Application]  icadores: CONSTANT RETAIN               | IOL_CALL_I<br>Valor inicia<br>Comentario | 0<br>II:<br>                                | IOLC_MB.IOL_CALL<br>Dirección: | •                                                         |
| VAI<br>Obj<br>PLC<br>Ind | R   ijeto:  C_PRG [Application]  icadores:  CONSTANT RETAIN PERSISTENT | IOL_CALL_I<br>Valor inicia<br>Comentario | 0<br>II:<br>                                | IOLC_MB.IOL_CALL<br>Dirección: | < <                                                       |
| VAI<br>Obj<br>PLC<br>Ind | R   jeto: C_PRG [Application]  icadores: CONSTANT RETAIN PERSISTENT    | IOL_CALL_I<br>Valor inicia<br>Comentario | 0<br>II:<br>                                | IOLC_MB.IOL_CALL<br>Dirección: | <ul> <li>&gt;</li> <li>×</li> <li>×</li> <li>×</li> </ul> |

El siguiente paso, será rellenar las entradas y salidas del FB, podemos escribirlas y generarlas automáticamente.

| 1                   | PROGRAM PLC_PRG                                                                                                    |                                                                                                    |                                                                                                    |                                                                |   |  |
|---------------------|----------------------------------------------------------------------------------------------------|----------------------------------------------------------------------------------------------------|----------------------------------------------------------------------------------------------------|----------------------------------------------------------------|---|--|
| 2                   | VAR                                                                                                    |                                                                                                    |                                                                                                    |                                                                |   |  |
| 3                   | IOL_CALL_0: IOLC_                                                                                                    | MB.IOL_CALL;                                                                                                    |                                                                                                    |                                                                |   |  |
| 4                   | xReq: BOOL;                                                                                                    |                                                                                                    |                                                                                                    |                                                                |   |  |
| 5                   | xSlot: USINT;                                                                                                    |                                                                                                    |                                                                                                    |                                                                |   |  |
| 6                   | xCap: INT;                                                                                                    |                                                                                                    |                                                                                                    |                                                                |   |  |
| 1                   | XRD_WR: BOOL;                                                                                                    |                                                                                                    |                                                                                                    |                                                                |   |  |
|                     | WINdows UINT:                                                                                                    |                                                                                                    |                                                                                                    |                                                                |   |  |
| 10                  | wSubIndey: USINT:                                                                                                    |                                                                                                    |                                                                                                    |                                                                |   |  |
| 11                  | vDatos: POINTER T                                                                                                    | ገ вутк.                                                                                                    |                                                                                                    |                                                                |   |  |
| 12                  | xLen: INT:                                                                                                    |                                                                                                    |                                                                                                    |                                                                |   |  |
| 13                  | xBusy: BOOL;                                                                                                    |                                                                                                    |                                                                                                    |                                                                |   |  |
| 14                  | xError: BOOL:                                                                                                    |                                                                                                    |                                                                                                    |                                                                |   |  |
| 15                  | xStatus: DWORD;                                                                                                    |                                                                                                    |                                                                                                    |                                                                |   |  |
|                     |                                                                                                    |                                                                                                    |                                                                                                    |                                                                |   |  |
| 16                  | xIOL Status: DWOR                                                                                                    | D;                                                                                                    |                                                                                                    |                                                                |   |  |
| 16<br>17<br>18      | xIOL_Status: DWOR<br>xRD_Len: INT;<br>END_VAR                                                                                          | D;                                                                                                    |                                                                                                    |                                                                |   |  |
| 16<br>17<br>18<br>1 | xIOL_Status: DWOR<br>xRD_Len: INT;<br>END_VAR                                                                                          | D;<br>IOL_CA                                                                                                    | LL_0                                                                                               |                                                                |   |  |
| 16<br>17<br>18      | xIOL_Status: DWOR<br>xRD_Len: INT;<br>END_VAR<br>xReq                                                                                  | IOL_CA<br>IOLC MB. II                                                                                                    | LL_0<br>DL CALL                                                                                    | 1                                                              |   |  |
| 16<br>17<br>18<br>1 | xIOL_Status: DWORU<br>xRD_Len: INT;<br>END_VAR                                                                                         | IOL_CA<br>IOLC_MB.IO                                                                                                    | LL_0<br>DL_CALL<br>xDoneValid                                                                      | ]                                                              | _ |  |
| 16<br>17<br>18      | xIOL_Status: DWOR<br>xRD_Len: INT;<br>END_VAR<br>xReq<br>xSlot                                                                         | IOL_CA<br>IOLC_MB.IO<br>xReq<br>usiSlot                                                                                                    | LL_0<br>DL_CALL<br>xDoneValid<br>xBusy                                                             | - xBusy                                                        | _ |  |
| 16<br>17<br>18      | xIOL_Status: DWOR<br>xRD_Len: INT;<br>END_VAR<br>xReq<br>xReq<br>xSlot                                                                 | IOL_CA<br>IOLC_MB.IC<br>xReq<br>usiSlot<br>iIndexCap                                                                                            | LL_0<br>DL_CALL<br>xDoneValid<br>xBusy<br>xError                                                   | - xBusy<br>- xError                                            | _ |  |
| 16<br>17<br>18      | xIOL_Status: DWOR<br>xRD_Len: INT;<br>END_VAR<br>xReq<br>xReq<br>xSlot —<br>xCap —                                                     | IOL_CA<br>IOLC_MB.IO<br>xReq<br>usiSlot<br>iIndexCap                                                                                            | LL_0<br>DL_CALL<br>xDoneValid<br>xBusy<br>xError<br>dwStatus                                       | - xBusy<br>- xError<br>- xStatus                               | _ |  |
| 16<br>17<br>18      | xIOL_Status: DWOR<br>xRD_Len: INT;<br>END_VAR<br>xReq<br>xReq<br>xSlot                                                                 | IOL_CA<br>IOLC_MB.I<br>XReq<br>usiSlot<br>iIndexCap                                                                                             | LL_0<br>DL_CALL<br>xDoneValid<br>xBusy<br>xError<br>dwStatus<br>dwIOL_Status                       | - xBusy<br>- xError<br>- xStatus<br>- xIOL_Status              |   |  |
| 16<br>17<br>18<br>1 | xIOL_Status: DWOR<br>xRD_Len: INT;<br>END_VAR<br>xReq<br>xSlot —<br>xCap —<br>xRD_WR                                                   | IOL_CA<br>IOLC_MB.IC<br>vReq<br>usiSlot<br>iIndexCap<br>xRD_WR                                                                                  | LL_0<br>DL_CALL<br>xDoneValid<br>xBusy<br>xError<br>dwStatus<br>dwIOL_Status<br>iRD_Len<br>iRD_Len | -xBusy<br>-xError<br>-xStatus<br>-xIOL_Status<br>-xRD_Len      |   |  |
| 16<br>17<br>18      | xIOL_Status: DWOR<br>xRD_Len: INT;<br>END_VAR<br>xReq<br>xReq<br>xSlot                                                                 | IOL_CA<br>IOLC_MB.IO<br>xReq<br>usiSlot<br>iIndexCap<br>xRD_WR<br>usiEntityPort                                                                 | LL_0<br>DL_CALL<br>xDoneValid<br>xBusy<br>xError<br>dwStatus<br>dwIOL_Status<br>iRD_Len            | - xBusy<br>- xError<br>- xStatus<br>- xIOL_Status<br>- xRD_Len |   |  |
| 16<br>17<br>18      | xIOL_Status: DWOR<br>xRD_Len: INT;<br>END_VAR<br>xReq<br>xReq<br>xRog<br>xRD_WR<br>xPort -<br>xIndex -                                 | IOL_CA<br>IOLC_MB.IN<br>xReq<br>usiSlot<br>iIndexCap<br>xRD_WR<br>usiEntityPort<br>usiEntityPort<br>usiIndex                                    | LL_0<br>DL_CALL<br>xDoneValid<br>xBusy<br>xError<br>dwStatus<br>dwIOL_Status<br>iRD_Len            | - xBusy<br>- xError<br>- xStatus<br>- xIOL_Status<br>- xRD_Len |   |  |
| 16 17 18 1          | xIOL_Status: DWOR<br>xRD_Len: INT;<br>END_VAR<br>xReq<br>xSlot                                                                         | IOL_CA<br>IOLC_MB.IU<br>XReq<br>usiSlot<br>iIndexCap<br>xRD_WR<br>usiEntityPort<br>uiIOL_Index<br>usiIOL_Subindex                               | LL_0<br>DL_CALL<br>xDoneValid<br>xBusy<br>xError<br>dwStatus<br>dwIOL_Status<br>iRD_Len            | - xBusy<br>- xError<br>- xStatus<br>- xIOL_Status<br>- xRD_Len |   |  |
| 16 17 18 1          | xIOL_Status: DWOR<br>xRD_Len: INT;<br>END_VAR<br>xReq<br>xReq<br>xRo_WR<br>xRD_WR<br>xRD_WR<br>xIndex<br>xIndex<br>xSubIndex<br>xDatos | IOL_CA<br>IOLC_MB.IU<br>IOLC_MB.IU<br>usiSlot<br>iIndexCap<br>xRD_WR<br>usiEntityPort<br>uiIOL_Index<br>usiIOL_Subindex<br>pbyRecord_IOL_Data   | LL_0<br>DL_CALL<br>xDoneValid<br>xBusy<br>xError<br>dwStatus<br>dwIOL_Status<br>iRD_Len            | - xBusy<br>- xError<br>- xStatus<br>- xIOL_Status<br>- xRD_Len |   |  |
| 16 17 18            | xIOL_Status: DWOR<br>xRD_Len: INT;<br>END_VAR<br>xReq<br>xReq<br>xCap<br>xRD_WR<br>xPort<br>xIndex<br>xSubIndex<br>xLen                | IOL_CA<br>IOLC_MB.IU<br>xReq<br>usiSlot<br>iIndexCap<br>xRD_WR<br>usiEntityPort<br>uiIOL_Index<br>usiIOL_Subindex<br>pbyRecord_IOL_Data<br>iLen | LL_0<br>DL_CALL<br>xDoneValid<br>xBusy<br>xError<br>dwStatus<br>dwIOL_Status<br>iRD_Len            | - xBusy<br>- xError<br>- xStatus<br>- xIOL_Status<br>- xRD_Len |   |  |

Si hemos ido creando las variables mientras las escribíamos en el FB, debemos ir a la variable asignada en la entrada pbyRecord\_IOL\_Data y cambiar el tipo POINTER TO BYTE al tipo Array [¿..?] of byte y en la misma entrada, asignar ADR(), de la forma ADR(var).

En la entrada Slave deberemos poner el mismo nombre que el esclavo modbus (el último bus de campo añadido y por defecto, Modbus\_TCP\_Slave).

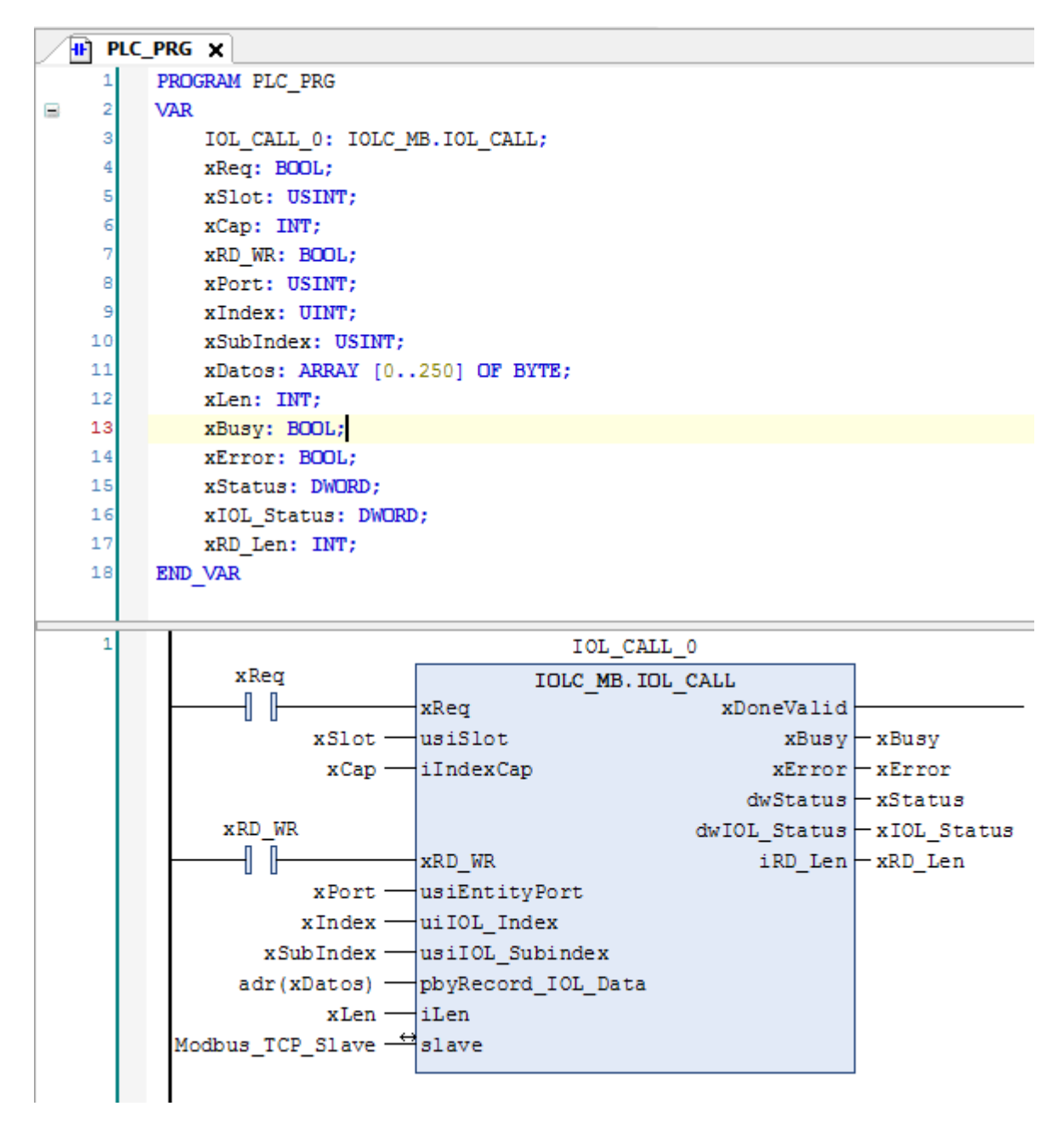

Con estas entradas en el FB, ya está listo para funcionar. Únicamente debemos asignar los valores correctos a las variables.

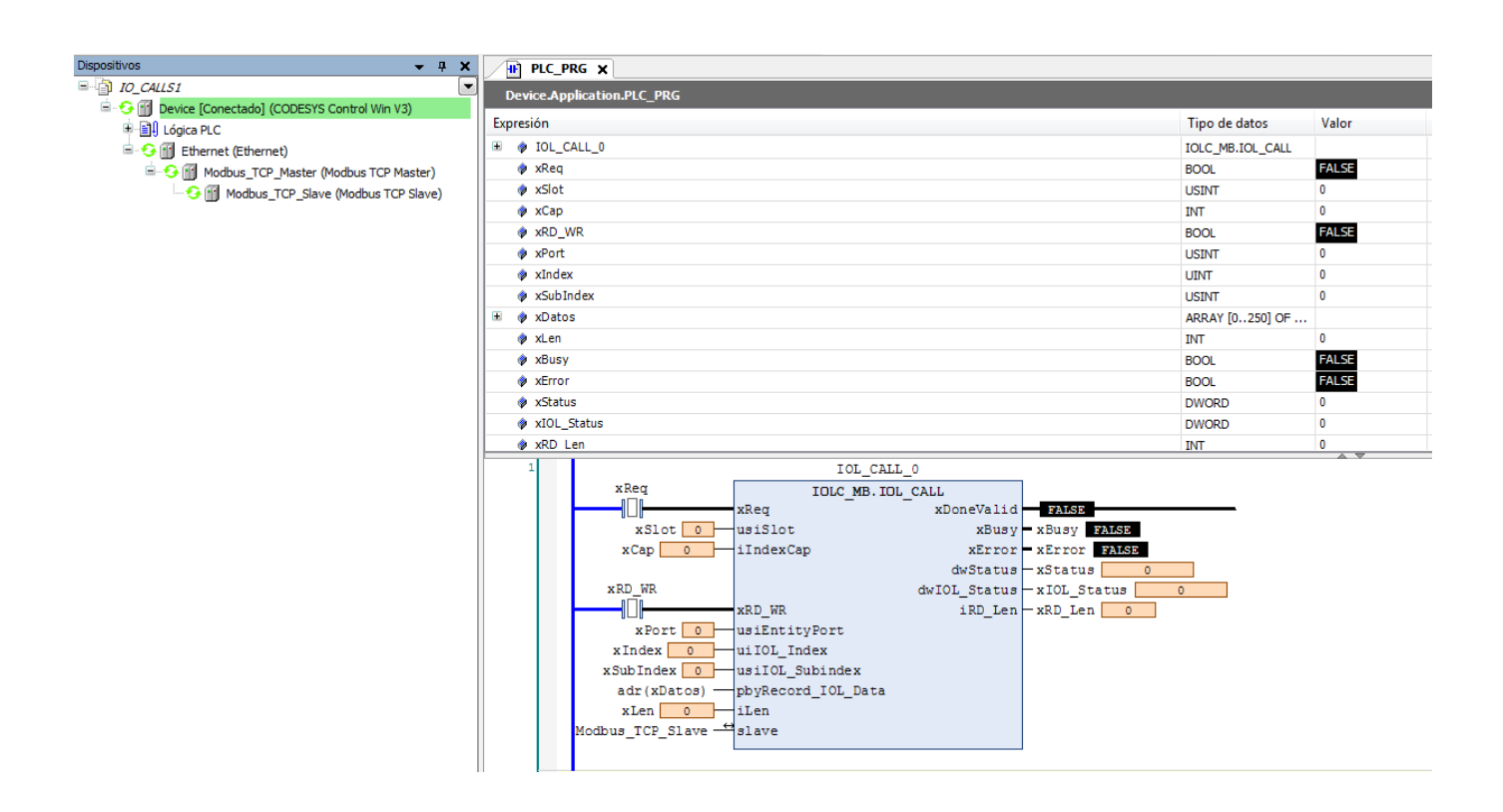

Podemos observar en el menú izquierdo como toda la configuración hardware está verde, es decir, que comunica correctamente.

El FB lo tenemos en estado inicial de reposo y antes de activar xReq debemos configurar los valores.

Cuando hemos asignado estos valores, los cargamos sobre el FB y podemos activar la entrada xReq, la cual realizará la petición / activación del FB.

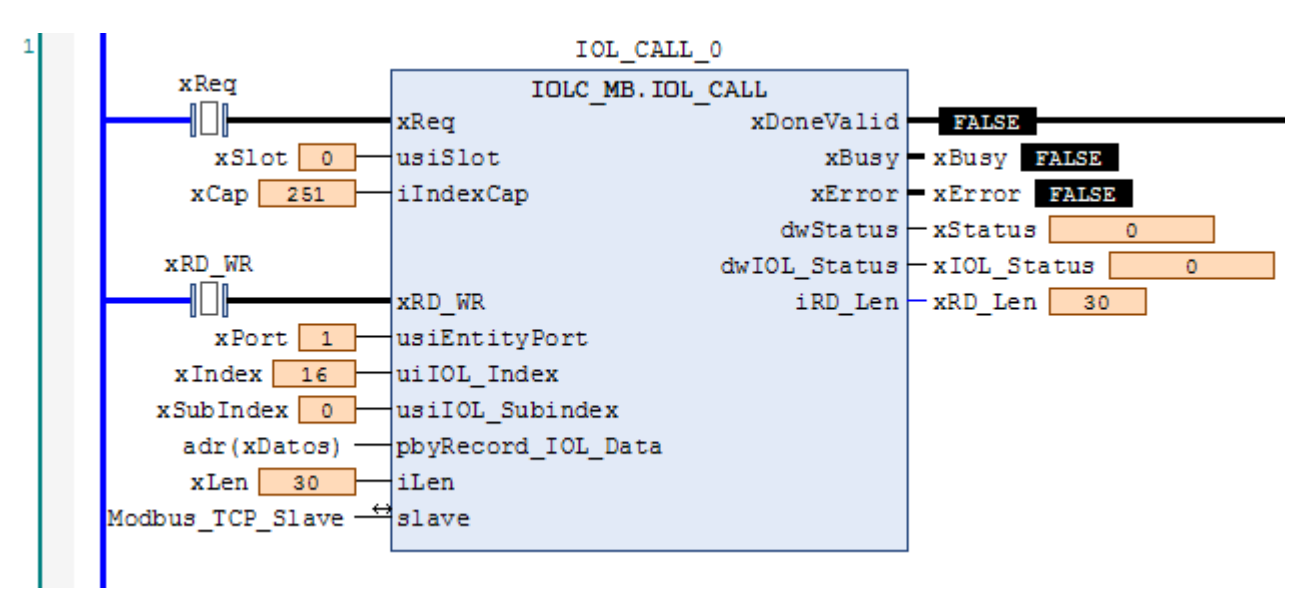

A diferencia del software de Siemens, en este FB es necesario asignar un valor a la variable de entrada xLen para asignar qué cantidad de Bytes queremos leer.

## Al activar la entrada xReq, ejecutará la orden de lectura (ya que xRD\_WR está = OFF)

| PLC_PI        | RG 🗙                |                    |              |               |                 |       |
|---------------|---------------------|--------------------|--------------|---------------|-----------------|-------|
| Device.App    | plication.PLC_PRG   |                    |              |               |                 |       |
| Expresión     |                     |                    |              |               | Tipo de datos   | Valor |
| 😑 < xDatos    | S                   |                    |              |               | ARRAY [0250] OF |       |
| • xD          | atos[0]             |                    |              |               | BYTE            | 66    |
| xD            | atos[1]             |                    |              |               | BYTE            | 97    |
| xD            | atos[2]             |                    |              |               | BYTE            | 110   |
| xD            | atos[3]             |                    |              |               | BYTE            | 110   |
| xD            | atos[4]             |                    |              |               | BYTE            | 101   |
| xD            | atos[5]             |                    |              |               | BYTE            | 114   |
| 🔷 xD          | atos[6]             |                    |              |               | BYTE            | 32    |
| xD            | atos[7]             |                    |              |               | BYTE            | 69    |
| xD            | atos[8]             |                    |              |               | BYTE            | 110   |
| 🔷 xD          | atos[9]             |                    |              |               | BYTE            | 103   |
| 🔷 xD          | atos[10]            |                    |              |               | BYTE            | 105   |
| 🔷 xD          | atos[11]            |                    |              |               | BYTE            | 110   |
| 🔷 xD          | atos[12]            |                    |              |               | BYTE            | 101   |
| 🔷 xD          | atos[13]            |                    |              |               | BYTE            | 101   |
| 🔷 xD          | atos[14]            |                    |              |               | BYTE            | 114   |
| 🔷 xD          | atos[15]            |                    |              |               | BYTE            | 105   |
| 🔷 xD          | atos[16]            |                    |              |               | BYTE            | 110   |
| 🔷 xD          | atos[17]            |                    |              |               | BYTE            | 103   |
| 🔷 xD          | atos[18]            |                    |              |               | BYTE            | 32    |
| 🔷 xD          | atos[19]            |                    |              |               | BYTE            | 67    |
| 🔷 xD          | atos[20]            |                    |              |               | BYTE            | 111   |
| 🔷 xD          | atos[21]            |                    |              |               | BYTE            | 114   |
| 🔷 xD          | atos[22]            |                    |              |               | BYTE            | 112   |
| 🔷 xD          | atos[23]            |                    |              |               | BYTE            | 111   |
| 🔷 xD          | atos[24]            |                    |              |               | BYTE            | 114   |
| 🔷 xD          | atos[25]            |                    |              |               | BYTE            | 97    |
| 🔷 🖈 🖉         | atos[26]            |                    |              |               | BYTE            | 116   |
| <b>№</b> _ v⊓ | atos[27]            |                    |              |               | RVTE            | 105   |
| 1             |                     | IOL_CALL_          | _0           |               |                 |       |
|               | xReq                | IOLC_MB.IOL        | CALL         |               |                 |       |
|               |                     | xReq               | xDoneValid   | TRUE          |                 |       |
|               | xSlot 0             | usiSlot            | xBusy        | xBusy FALSE   |                 |       |
|               | xCap 251            | iIndexCap          | xError       | xError FALSE  |                 |       |
|               | THE ME              |                    | dwStatus     | -xStatus 0    |                 |       |
|               |                     | TTD ND             | dwIOL_Status | - XIOL_Status | 0               |       |
|               | vPort 1             | usiEntityPort      | IKD_Pen      | XKD_Len 30    |                 |       |
|               | xIndex 16           | uiIOL Index        |              |               |                 |       |
|               | xSubIndex 0         | usiIOL Subindex    |              |               |                 |       |
|               | adr(xDatos) —       | pbyRecord IOL Data |              |               |                 |       |
|               | xLen 30             | iLen               |              |               |                 |       |
|               | Modbus_TCP_Slave —↔ | slave              |              |               |                 |       |
|               |                     |                    |              |               |                 |       |

Y nos devolverá en la variable tipo array tantos bytes como visualicemos en la salida xRD\_Len.

### DELEGACIONES:

#### Cataluña:

Tel. 932 982 000 elion@elion.es

#### Centro:

Tel. 913 835 709 elionmad@elion.es

### Sur:

Tel. 955 943 441 egiraldez@elion.es

#### Norte:

Tel. 943 217 200 imorales@elion.es

### Servicio Asistencia Técnica

Farell, 5 0814 Barcelona servicio.tecnico@elion.es

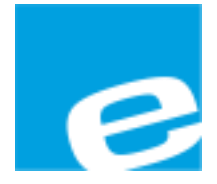

### ELION, S.A.

Farell, 5 08014 Barcelona Tel. 932 982 000 Fax 934 311 800 elion@elion.es www.elion.es

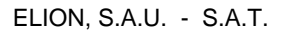

Páginas 12 de 12